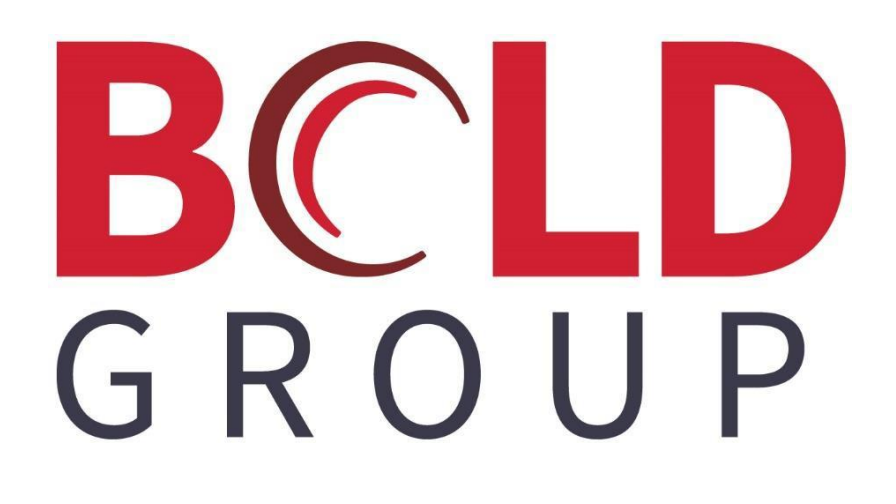

# SedonaOffice RMR for Installation Payment Plans

#### **CONTENTS**

| Managing RMR for Installment Payments     | 3 |
|-------------------------------------------|---|
| Setup                                     | 3 |
| RMR Reason Code Setup                     | 3 |
| Creating new RMR for Installment Payments | 4 |
| Ending RMR for Installment Payments       | 5 |
| Correcting Historical Records             | 6 |
| RMR Reporting                             |   |

## **Managing RMR for Installment Payments**

When creating recurring lines for installment payments that you do not want to include as a part of the regular RMR reporting, you would use an RMR Reason Code that is set up as a non-reporting type. When setting up the future cancellation of that same recurring line, you would also use the same RMR code for the ending of that recurring line.

If it is desired to correct historical recurring that was for installment payments, you may open the Recurring History records and change the RMR Reason Code for the creation of the recurring and the cancellation of the recurring.

#### Setup

#### **RMR Reason Code Setup**

When creating the RMR Reason Code for installment payments, select the Reason Type of NR (non-reporting). By using this reason type, you are able to filter out recurring additions and cancellations from several of the RMR reports available on the SedonaOffice Report Manager.

| RMR R | eason                                 |               |                               |           |               |             |                   |
|-------|---------------------------------------|---------------|-------------------------------|-----------|---------------|-------------|-------------------|
|       |                                       |               |                               |           |               |             |                   |
| R     | MR Reason —                           |               |                               |           |               |             |                   |
|       | Code                                  |               | Description                   | Reason Ty | pe            | Inact       | ^                 |
|       | Accounting Corre                      | ction         | Accounting Correction         | AC        |               | N           |                   |
|       | Acquisition                           |               | Acquisition                   | AQ        |               | N           |                   |
|       | Add Service                           |               | Add Service                   | AE        |               | N           |                   |
|       | Auto add                              |               | Added by Auto integration     | OR        |               | N           |                   |
|       | Auto cancel                           |               | Cancelled by Auto integration | OR        |               | N           |                   |
|       | Bankrupt                              |               | Bankrupt                      | FC        |               | N           |                   |
|       | Branch Change (S                      | SS)           | Branch Change                 | SS        |               | N           |                   |
|       | Comm Charge-Ba                        | ck            | Commission Charge-Back        | OR        |               | N           |                   |
|       | Competition                           |               | Lost to Competition           | FC        |               | N           |                   |
|       | Conversion                            |               | Conversion                    | OR        |               | N           |                   |
|       | Deceased                              |               | Deceased                      | FC        |               | N           |                   |
|       | Delete(SS)                            |               | Delete                        | NR        |               | N           |                   |
|       | End of Contract                       |               | End of Contract               | FC        |               | N           |                   |
|       | General Cancellat                     | ion<br>Imante | General Cancellation          | FC        |               | N           |                   |
|       | Installation Instal                   | iments        | Installation Installments     | INR.      |               | N           |                   |
|       | Moved                                 |               | Moved                         | 55        |               | N           |                   |
|       | New Job RMR                           |               | New Job RMR                   | NI        |               | N           |                   |
|       | New DMD                               |               | New PMP                       | NI        |               | N           |                   |
|       | Non-Payment                           |               | Non-Payment                   | NR        |               | N           | ~                 |
|       | Include Inact                         | ive           |                               |           |               |             |                   |
| 🗟 RM  | -<br>IR Reason Edit                   |               |                               |           |               |             |                   |
| -     |                                       |               |                               |           |               |             | In <u>a</u> ctive |
|       | Code Installation Installments        |               |                               |           |               |             |                   |
|       | Description Installation Installments |               |                               |           |               |             |                   |
|       | Reason Type                           | NR            | •                             |           |               |             |                   |
|       |                                       |               |                               |           | <u>A</u> pply | <u>N</u> ew | Delete            |

#### **Creating new RMR for Installment Payments**

When setting up the recurring line for the Installment Payments, make certain to select Installment Plan (or whatever your reason code is) in the field "Reason for Add" (RMR Reason Code).

| S New Recurring Item10007 × |                                                                |                                 |                                                                 |  |  |
|-----------------------------|----------------------------------------------------------------|---------------------------------|-----------------------------------------------------------------|--|--|
| 🔒 Site and Syst             | em                                                             |                                 |                                                                 |  |  |
| ≏                           | Earl Owens<br>1394 Tolland Stage Rd<br>Chagrin Falls, OH 44022 |                                 | Owens, Earl<br>1394 Tolland Stage Rd<br>Chagrin Falls, OH 44022 |  |  |
| System<br>Panel Type        | 881-4441<br>Access                                             | 🥅 Third Pa                      | arty Bill To                                                    |  |  |
| Recurring Setup             | Royalties/Commissions Changes Es                               | calations                       |                                                                 |  |  |
| Recurring <u>I</u> tem      | Installment Plan                                               |                                 | Renewal                                                         |  |  |
| Description                 | installment Plan for Installation                              |                                 | Rate Increase                                                   |  |  |
| <u>S</u> ub Item Of         | <b>_</b>                                                       |                                 | Override %                                                      |  |  |
| <u>B</u> ill Cycle          | Monthly                                                        |                                 | PO Number                                                       |  |  |
| Bill <u>O</u> n Day         | 1                                                              |                                 | PO Evoires                                                      |  |  |
| RMR <u>A</u> mount          | 59.00                                                          |                                 | Reference                                                       |  |  |
| Cyc <u>l</u> e Amount       | 59.00                                                          | Enter as<br>Monthly Amt<br>Only | Comments                                                        |  |  |
| <u>N</u> ext Cycle Date     | 01-Aug-19 💌                                                    |                                 |                                                                 |  |  |
| <u>R</u> eason for Add      | Installation Installments                                      |                                 | Memo                                                            |  |  |
| Recurring <u>S</u> tart     | 8/1/2019                                                       | Use Today as<br>Default         | ~                                                               |  |  |
| Invoice Group #             |                                                                |                                 |                                                                 |  |  |
|                             |                                                                |                                 |                                                                 |  |  |
|                             |                                                                |                                 | Save                                                            |  |  |

4

## **Ending RMR for Installment Payments**

After the recurring is setup for the installment payments, you will immediately setup the cancellation to end the recurring. Make certain to select your Installment Plan (or whatever your reason code is) in the field "RMR Reason".

| 🕤 R          | ecurring Cancellation     | 320                                                        | × |
|--------------|---------------------------|------------------------------------------------------------|---|
| <b>&amp;</b> | Site and System ———       |                                                            |   |
|              | Site                      | Tammy Fairchild<br>1234 Old Mill Road<br>Detroit, MI 48219 |   |
|              | System                    | 320<br>Access                                              |   |
|              | Panel Type                | 2200                                                       |   |
| \$           | Recurring Information     |                                                            |   |
|              | Item                      | Installment Plan                                           |   |
|              | Sub Item Of               |                                                            |   |
|              | Bill Cycle                | Monthly                                                    |   |
|              | RMR Amount                | \$79.50                                                    |   |
|              | Cycle Amount              | \$79.50                                                    |   |
|              | Next Cycle Date           | 6/1/2019                                                   |   |
|              | RMR Tracking              |                                                            |   |
|              | <u>R</u> MR Reason        | Installation Installments                                  |   |
|              | Cycle Ending <u>D</u> ate | 9/30/2019                                                  |   |
|              |                           |                                                            |   |
|              | Dadua DMD                 |                                                            |   |
|              | Reduce RMR                | -79.50                                                     |   |
|              | Comments                  | End of Installment Payment Plan                            |   |
|              |                           | Save                                                       |   |

## **Correcting Historical Records**

If you want to go back and change active (or completed) recurring for payment plans, you can manually edit the RMR History records on each customer.

Open the customer with recurring for installment payments RMR. Click on the Recurring History menu option on the customer tree. In the active pane (right side of the screen), locate the RMR History record of the creation and cancellation of the Installment recurring.

| S 320 Tammy Fairchild                                                                                                    |                                                    |                                           |                  |                                                                                                    |                                                                                                    | (                                                                                                  | - • •         |
|----------------------------------------------------------------------------------------------------|----------------------------------------------------|-------------------------------------------|------------------|----------------------------------------------------------------------------------------------------|----------------------------------------------------------------------------------------------------|----------------------------------------------------------------------------------------------------|---------------|
| Scor Fairchild     Customer Information     Customer Information     Payment Options     Bill To     Tammy Fairchild     Gontacts     (123456789) Tammy Fairchild     Gostats     (2) Tammy Fairchild     Gostats     Contacts | Tammy F:<br>1234 Old I<br>Detroit, MI<br>(313) 457 | airchild<br>Mill Road<br>I 48219<br>-8965 |                  | Balance Due:<br>Last Statement<br>Last Late Fee:<br>Total Active RM<br>Total Active RA<br>Customer Type<br>Customer Sincc<br>Salesperson:<br>Last Payment R<br># of Disp Last 3 | \$8<br>Date: Ne<br>\$3<br>IR : \$2<br>R : \$2<br>R : \$2<br>R : \$2<br>R :<br>R :<br>\$2<br>B<br>B<br>B<br>B<br>B<br>B<br>B<br>B<br>B<br>B<br>B<br>B<br>B<br>B<br>B<br>B<br>B<br>B | 46.53<br>ver<br>08.41<br>87.84<br>.454.08<br>sidential<br>28/2015<br>urie Salinger<br>6.90 (7/1/20 | r<br>019)     |
| Credit Memos                                                                                                    | Eff. Date                                          | Reason                                    | Item Code        | Decrease/Re                                                                                                    | Increase/Add                                                                                                    | System                                                                                             | User          |
|                                                                                                    | 5/28/2015                                          | Add Service                               | Smoke Detection  |                                                                                                    | \$45.00                                                                                                    | CCTV                                                                                               | Administrator |
|                                                                                                    | 5/28/2015                                          | Site/System Change (SS)                   | Subscriber MON   |                                                                                                    | \$75.00                                                                                                    | CCTV                                                                                               | Administrator |
| Invoices                                                                                                    | 5/31/2015                                          | General Cancellation                      | Smoke Detection  | \$45.00                                                                                                    |                                                                                                    | CCTV                                                                                               | Administrator |
| H Jobs                                                                                                    | 6/3/2015                                           | New RMR                                   | MON              |                                                                                                    | \$40.00                                                                                                    | Access                                                                                             | Administrator |
| E Notes                                                                                                    | 11/1/2016                                          | Deceased                                  | Subscriber MON   | \$3.75                                                                                                    |                                                                                                    | CCTV                                                                                               | Mellissa      |
| C Recurring                                                                                                    | 11/3/2016                                          | Deceased                                  | MON              | \$2.00                                                                                                    |                                                                                                    | Access                                                                                             | Mellissa      |
|                                                                                                    | 12/1/2017                                          | Rate Increase                             | Subscriber MON   |                                                                                                    | \$1.43                                                                                                    | CCTV                                                                                               | Administrator |
| Recurring Master Item                                                                                                    | 12/3/2017                                          | Rate Increase                             | MON              |                                                                                                    | \$0.76                                                                                                    | Access                                                                                             | Administrator |
| - Service                                                                                                    | 4/1/2019                                           | Installation Installments                 | Installment Plan |                                                                                                    | \$79.50                                                                                                    | Access                                                                                             | Administ ator |
| - Group Tickets                                                                                                    | 9/30/2019                                          | Installation Installments                 | Installment Plan | \$79.50                                                                                                    |                                                                                                    | Access                                                                                             | Administ ator |
| Activity Ledger                                                                                                    |                                                    |                                           |                  |                                                                                                    |                                                                                                    |                                                                                                    |               |
| Aging                                                                                                    |                                                    |                                           |                  |                                                                                                    |                                                                                                    |                                                                                                    |               |
| Collections                                                                                                    |                                                    |                                           |                  |                                                                                                    |                                                                                                    |                                                                                                    |               |
| Contections                                                                                                    |                                                    |                                           |                  |                                                                                                    |                                                                                                    |                                                                                                    |               |
| Contacts                                                                                                    |                                                    |                                           |                  |                                                                                                    |                                                                                                    |                                                                                                    |               |
| Credit Memos                                                                                                    |                                                    |                                           |                  |                                                                                                    |                                                                                                    |                                                                                                    |               |
| Credit Auto                                                                                                    |                                                    |                                           |                  |                                                                                                    |                                                                                                    |                                                                                                    |               |
| Credit Requests                                                                                                    |                                                    |                                           |                  |                                                                                                    |                                                                                                    |                                                                                                    |               |
| 🗏 🗇 🗁 Deferred Iscome (Upperted)                                                                                                    |                                                    |                                           |                  |                                                                                                    |                                                                                                    |                                                                                                    |               |

You will open each RMR History record and change the RMR Reason (code) to your Installment Plan (or whatever your reason code is) in the field "RMR Reason".

| 8 RMR History                                                    |                                            |                          | ×                      |
|------------------------------------------------------------------|--------------------------------------------|--------------------------|------------------------|
| Customer Number<br>Site Address<br>System Code<br>System Account | 320<br>1234 Old Mill Road<br>Access<br>320 | Branch Code<br>Item Code | MI<br>Installment Plan |
| Effective Date                                                   | \$79.50                                    | Job Code<br>User Code    | 000<br>Administrator   |
| RMR <u>R</u> eason                                               | Installation Installments                  | -                        |                        |
| C <u>o</u> mments                                                |                                            |                          | ∧                      |
|                                                                  |                                            |                          |                        |
|                                                                  |                                            |                          | Save Close             |

7

#### **RMR Reporting**

There are many reports available on the Report Manager that have an option to exclude non-reporting RMR Reason Codes.

| S RMR Increase Detail                                                                        |                                                                                                    | $\times$ |
|----------------------------------------------------------------------------------------------|----------------------------------------------------------------------------------------------------|----------|
| Branch<br>All<br>A1 Security<br>Canada<br>CSS<br>CW Alarms<br>Dealer 001<br>Michigan<br>Ohio | Effective Date<br>• Accounting Period O Dates<br>From: 7 7/1/2019 • 7/31/2019 •<br>Io: 7 7/1/2019 • 7/31/2019 •<br>• Effective Date O Created Date |          |
| <ul> <li>Hide Inactive Branches</li> <li>Show Each Branch</li> </ul>                         | Customer Number                                                                                                    |          |
| Options<br>Include Reporting Items<br>Include Non-Reporting Items                            | Sorting<br>Effective Date                                                                                                    |          |
|                                                                                              | <u> </u>                                                                                                    |          |

The reports with the ability to exclude non-reporting RMR Reason Codes are:

- **RMR Cancellation %**
- **RMR** Cancellation Amounts
- **RMR** Cancellations Detail
- RMR Cancellations Summary
- RMR Increase %
- **RMR** Increase Amounts
- RMR Increase Summary
- RMR Increase Detail

There are two more reports that allow you to select to exclude certain RMR Reason Codes.

These reports are:

#### RMR Changes Detail Report\*

RMR Reason Code Summary\*

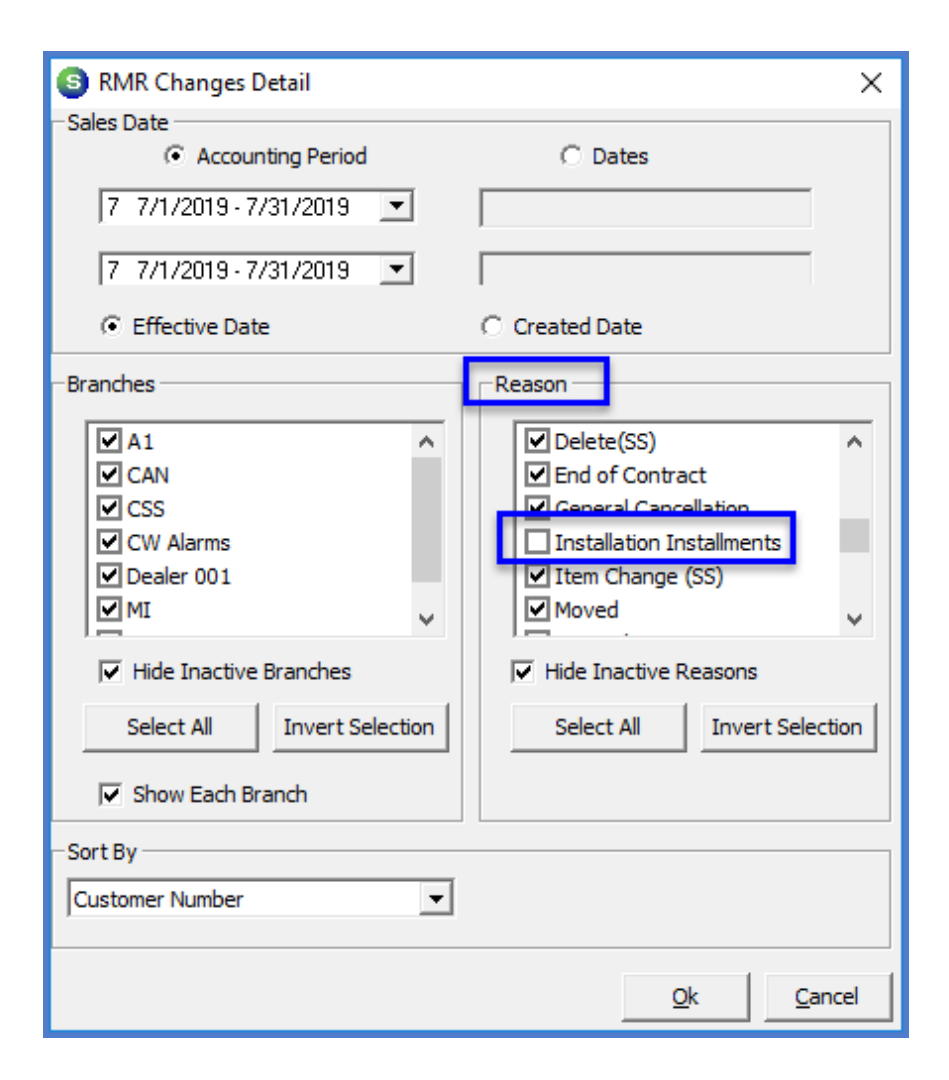